## EXCIRE SEARCH 2024 Short tutorial for new product activation

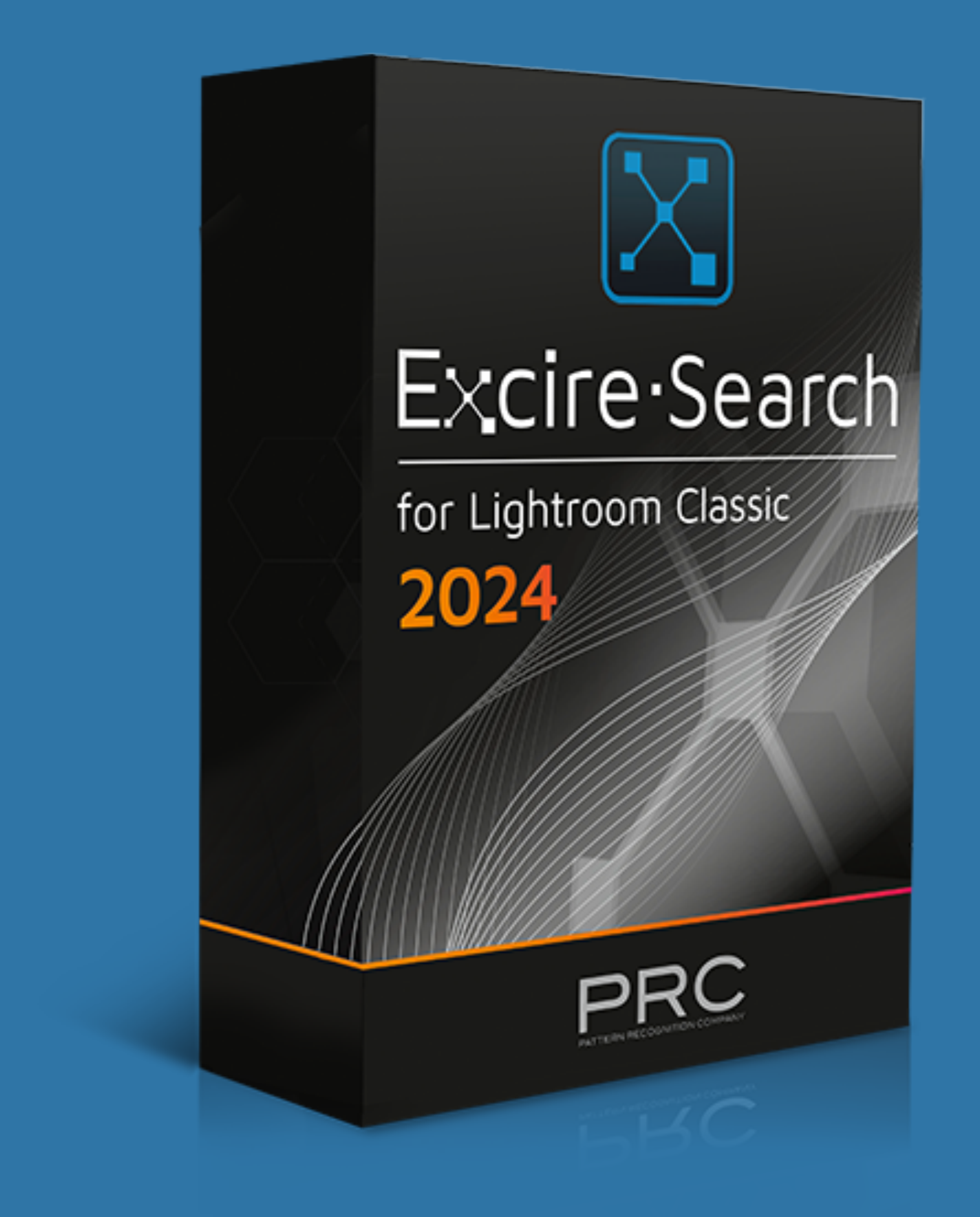

Pattern Recognition Company - www.excire.com

## After installation and start of Lightroom Classic

This window appears after the start of Lightroom Classic. If the trial period has expired or you no longer want to trial, you can simply enter your license information to use Excire Search unlimitedly.

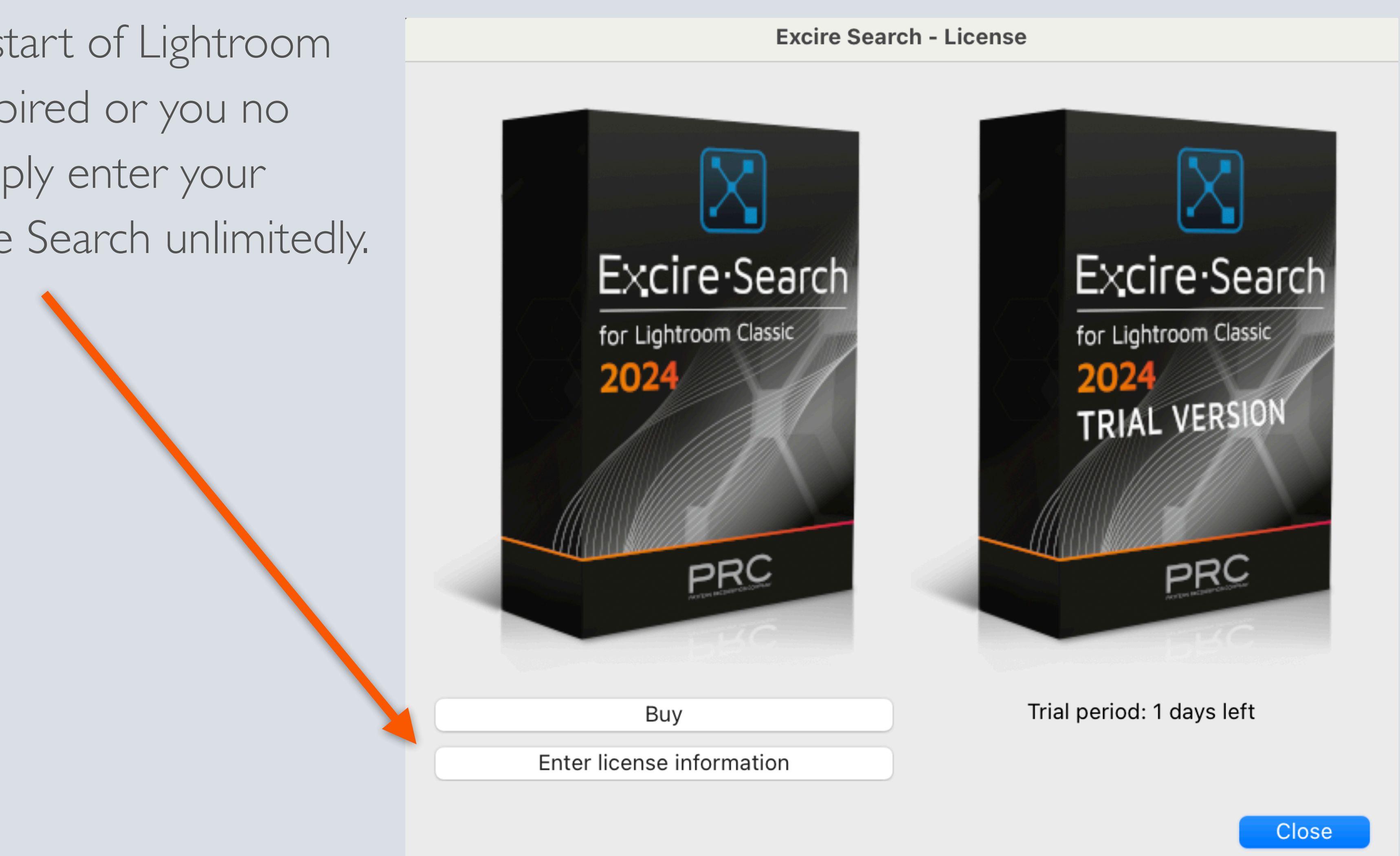

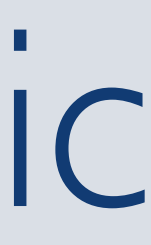

# Lightroom Classic Plug-in Manager

The license dialog also appears when you press t Search section of the plug-in manager.

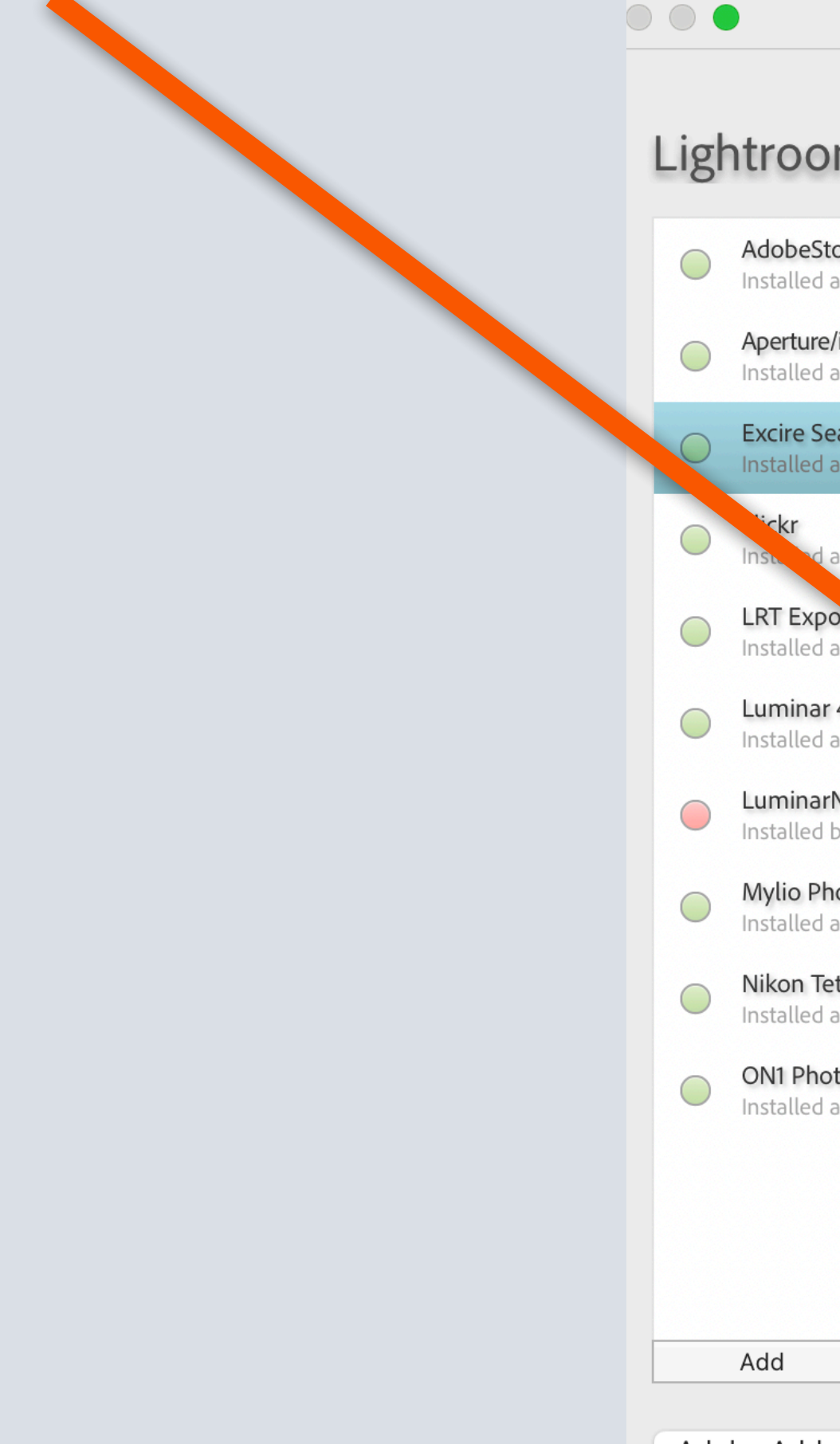

## The license dialog also appears when you press the corresponding "Manage license" button in the Excire

Lightroom Plug-in Manager

### Lightroom Plug-in Manager

| Stock<br>I and running | Transfer keywords using last 'Ignored keywords' settings                                    |                 |
|------------------------|---------------------------------------------------------------------------------------------|-----------------|
| (Distants of the Dist  | Keyword Transfer:                                                                           |                 |
| e/IPhoto Importer Plu  | Export including transferred keywords                                                       |                 |
| 0                      | Export including hierarchy of transferred keywords                                          |                 |
| Search                 |                                                                                             |                 |
| and running            | Further:                                                                                    |                 |
|                        | Keyword Language: Lightroom language (if supported)                                         |                 |
| and running            |                                                                                             |                 |
| noon                   |                                                                                             |                 |
| and run og             | Excire Search is not registered yet.                                                        |                 |
| or 4                   | Please purchase a license to keep on using Excire Search after the end of the trial period. |                 |
| and running            | Purchase a license: https://www.excire.com/ecommerce                                        |                 |
| rNeoExport             | Purchase a license. https://www.excire.com/econimerce                                       |                 |
| but not working        | Manage license                                                                              |                 |
| hotos                  |                                                                                             |                 |
| and running            |                                                                                             |                 |
| Tether Plugin          |                                                                                             |                 |
| and running            | ▼ Status                                                                                    |                 |
| oto RAW/ 2022          |                                                                                             |                 |
| and running            | Path: /Applications/Excire Search/excire-search.Irplugin                                    |                 |
|                        | Show in Finder                                                                              |                 |
|                        |                                                                                             |                 |
|                        | Web Site: https://www.excire.com                                                            |                 |
|                        | Version: 4.0.0.0                                                                            |                 |
|                        | Status: This plug-in is enabled.                                                            |                 |
| Remove                 |                                                                                             | Enable          |
|                        |                                                                                             | Thank I Disable |
|                        |                                                                                             |                 |

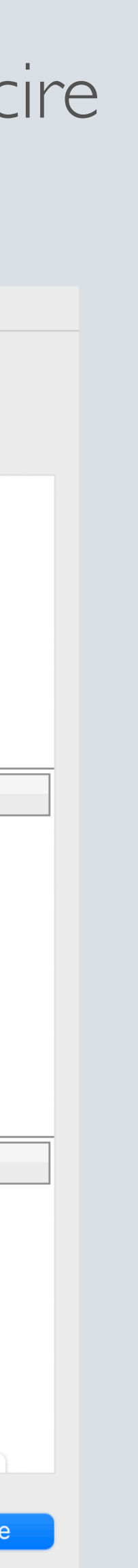

# Log in with user account

Now log in with your user account or create one first. You will be redirected to a website in your browser.

| Product registration b | り |
|------------------------|---|
|------------------------|---|

Login or create account

Activation code:

Subscribe for tips, special offers and upgrade notifications, when activating a code

Registered product: The product has not been registered yet **Excire Search - License** 

y: User Account and activation code

(Format: XXXX-XXXX-XXXX-XXXX)

Close

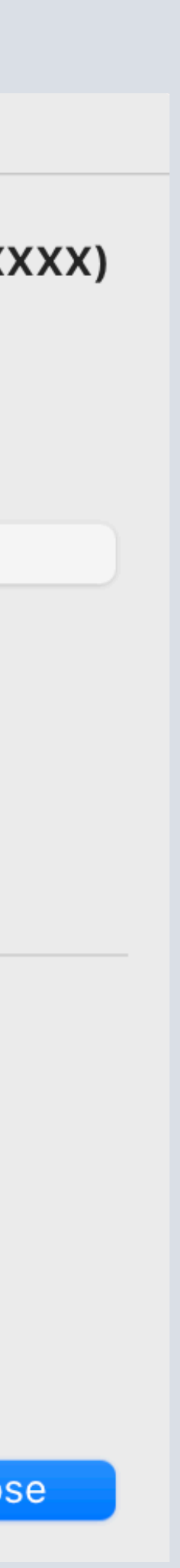

Activate

# Sign in at our user portal

You can now log in with your Excire account or alternatively with your Google or Facebook account.

If you don't have an Excire account yet, you can create one with just a few clicks.

|                   | Cir                         | 6                               |
|-------------------|-----------------------------|---------------------------------|
| S                 | ign in                      |                                 |
| Email (user name) | <ul> <li>Valid e</li> </ul> | ()<br>email address is required |
| Or sign in with   | <b>G</b> Google             | Facebook                        |
| Create account    |                             | Next                            |
| A 🖈 English 🗸     |                             |                                 |

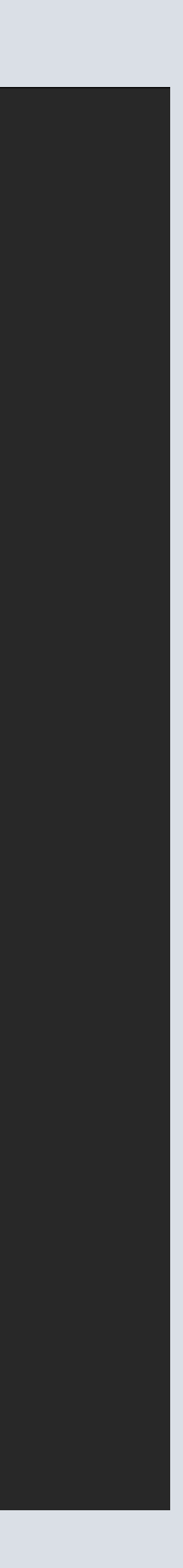

To create an account, simply fill out the form and then press the "Sign up" button. You will now receive an email in which you must verify your account. The registration is then complete and you are automatically logged in.

## Create an account

| Excire                                                                                                    |
|----------------------------------------------------------------------------------------------------|
| Create Account                                                                                                    |
| Already have an account? Sign in here                                                                                               |
| First name                                                                                                    |
| Last name                                                                                                    |
| Email (user name)                                                                                                    |
| Password                                                                                                    |
| A password must have at least 8 characters and at least one of each: lower case letter, upper case letter, digit, special character |
| Confirm password                                                                                                    |
| Country                                                                                                    |
| I've read and accept the terms and conditions and the privacy policy                                                                |
| Sign in Sign up                                                                                                    |
| A 🗙 English -                                                                                                    |

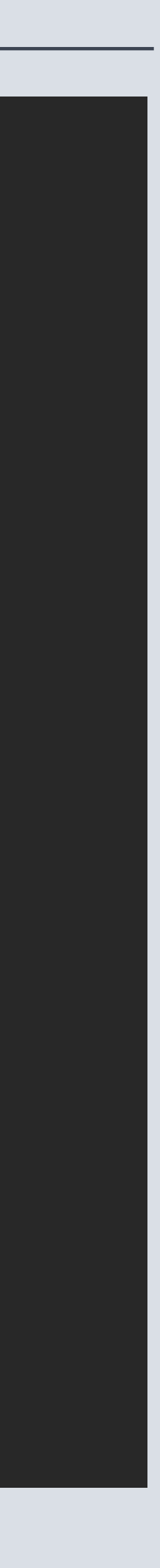

# Successful login

• < >

G×

### After successful login, a corresponding message will appear in your browser and you can return to Excire Foto.

| D |                                  | localhost                             | 5    | ᠿ | + |  |
|---|----------------------------------|---------------------------------------|------|---|---|--|
|   |                                  | Excire                                |      |   |   |  |
|   |                                  |                                       |      |   |   |  |
|   |                                  |                                       |      |   |   |  |
|   |                                  |                                       |      |   |   |  |
| - | Successful login. You can now cl | ose the window and return to Excire F | oto. |   |   |  |
|   |                                  |                                       |      |   |   |  |
|   |                                  |                                       |      |   |   |  |
|   |                                  |                                       |      |   |   |  |

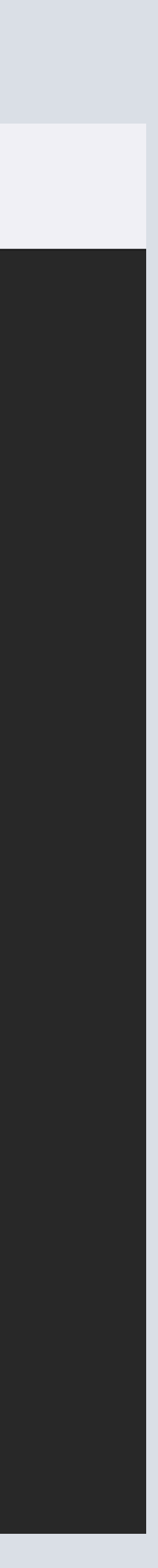

## Enter activation code

You can now see in the Excire Search dialog, based on your email address, that you are successfully logged in.

Now all you have to do is enter your activation code and press the "Activate" button. Then you have successfully activated Excire Search.

**Note:** Activation is only necessary once, so you do not have to do it again when installing on a second computer.

| Excire Search -                                                            | License                      |
|----------------------------------------------------------------------------|------------------------------|
| Product registration by: User Account and activation code                  | (Format: XXXX-XXXX-XXXX-XXXX |
| Currently logged in as:<br>r2d2@excire.com                                 | Logout Manage ad             |
| Activation code:                                                           | Activate                     |
| ✓ Subscribe for tips, special offers and upgrade notifications, when activ | ating a code                 |
|                                                                            |                              |
|                                                                            |                              |
|                                                                            |                              |
|                                                                            |                              |
| legistered product:                                                        |                              |
| The product has not been registered yet                                    |                              |

C

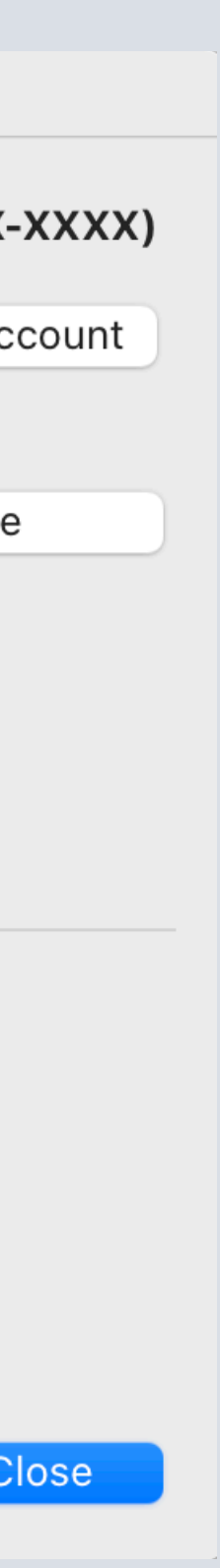

## Successful activation

After successful activation, the corresponding product information is displayed in the lower Produ section of the license settings. We wish you lots of fun and joy with **Registered product:** ✓ Excire Search 2024 **Excire Search** 

Your Excire Team

| Excire Search - Lic                                   | ense                               |
|-------------------------------------------------------|------------------------------------|
| uct registration by: User Account and activation code | (Format: XXXX-XXXX-XXXX-XXXX-XXXX- |
| urrently logged in as:<br>d2@excire.com               | Logout Manage ac                   |
| stivation code:                                       | ng a code                          |

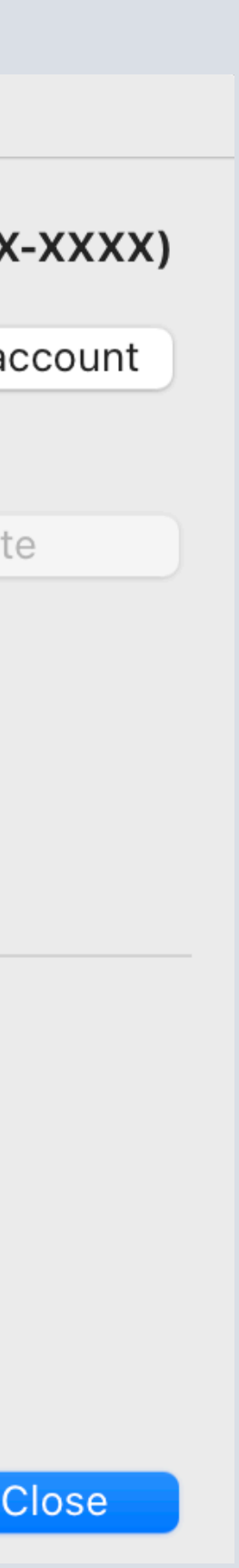